## REGISTRO USUARIO EMPLEADOR EN ZONA TRANSACCIONAL COLFONDOS

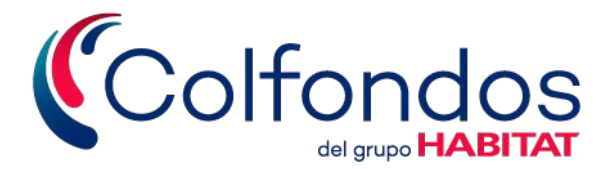

## ¿Cómo registrarse?

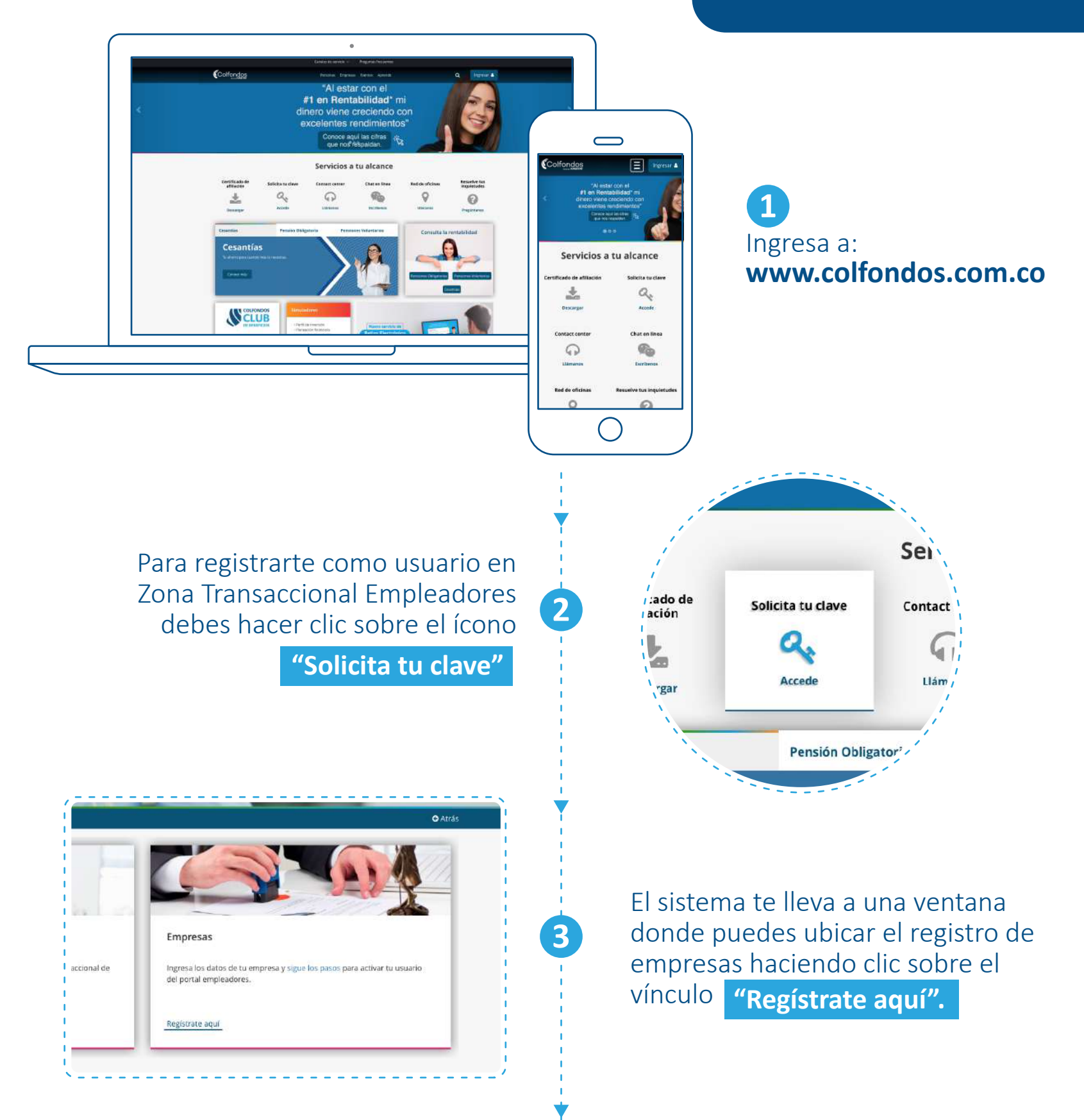

Ingresa tipo y número de documento, digita la palabra de seguridad, acepta los términos y condiciones y haz clic en el botón "Enviar".

| Razón social de la empresa 🖈 | Sector 🛪              |   |  |
|------------------------------|-----------------------|---|--|
|                              | Seleccione una opción | * |  |
| Dirección                    | Teléfono              |   |  |

| ipo de documento de identificación 🛣 | No. doc. identificación (sin dígito de verificación) 🛣 |
|--------------------------------------|--------------------------------------------------------|
| Seleccione una opción                | •                                                      |
| ombres y Apellidos 🗙                 | Correo electrónico ★                                   |
| onfirmación correo electrónico 🛠     | Número de teléfono celular ★                           |
| argo ★                               |                                                        |
| lar l                                | Enviar                                                 |

Lee las instrucciones para completar la activación del usuario y haz clic en "Guardar como PDF y ENVIAR"

6

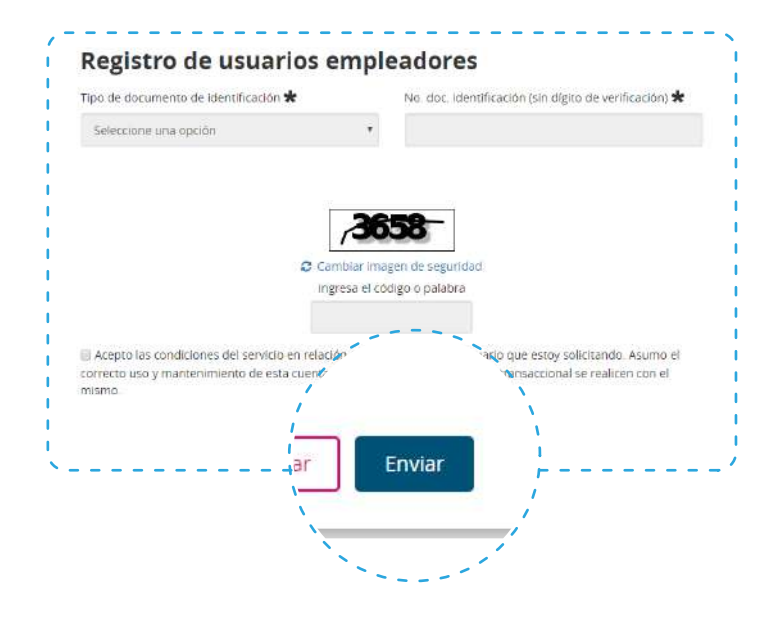

Diligencia todos los campos del formulario en las secciones "Datos de la empresa" y "Datos del colaborador que solicita usuario y clave".

Para continuar haz clic en el botón "Enviar".

| Para continuar con el proceso de solicitud de Superusuario y clav<br>pasos en el orden establecido: | e te agradecem <mark>o</mark> s seguir cada uno de estos |
|----------------------------------------------------------------------------------------------------|----------------------------------------------------------|
| <ol> <li>Debes dar clic en la opción GUARDAR COMO PDF Y ENVIAR (e</li></ol>                         | sto harà que el documento se descargue en tu             |
| equipo con la información que ya has diligenciado y tu solicitud o                                  | juede registrada en nuestro sistema). <b>*Este</b>       |
| paso es indispensable para que tu proceso de solicitud de Su                                        | perusuario y clave pueda ser efectivo.                   |
| 2. Ahora, IMPRIME el formato PDF que descargaste en truccimo                                        | n Paso 1). Valida que los datos allí registrados         |
| sean correctos. Una vez revisado, solicita a <b>funda será anu</b>                                  | Ilada HH, Director de RRHH ó Representante               |
| legal que diligencie los datos restantes <b>funda será anu</b>                                      | Antiza que toda la información aquí                      |
| registrada es válida. <b>*Esto es indis</b> r                                                       | Trio y clave de acceso.                                  |
| 3 ENVÍA esta documentación                                                                          | documento de identidad al                                |
| 150% de quien firma la solipit realizaremos una vez                                                 | recibamos tu el asunto del mensaje:                      |
| solucituo super usuario                                                                             | tes documentos debes                                     |
| realizarlo dentro de los diuario y clave de tu zono                                                 | a transaccional                                          |
| del plazo establecido, po                                                                           | umentación dentro                                        |
| proceso).                                                                                           | berás repetir el                                         |
| 4. ESPERA NUESTRA LLAI GUardar como PD                                                              | F y ENVIAR Ids la información<br>ides.                   |

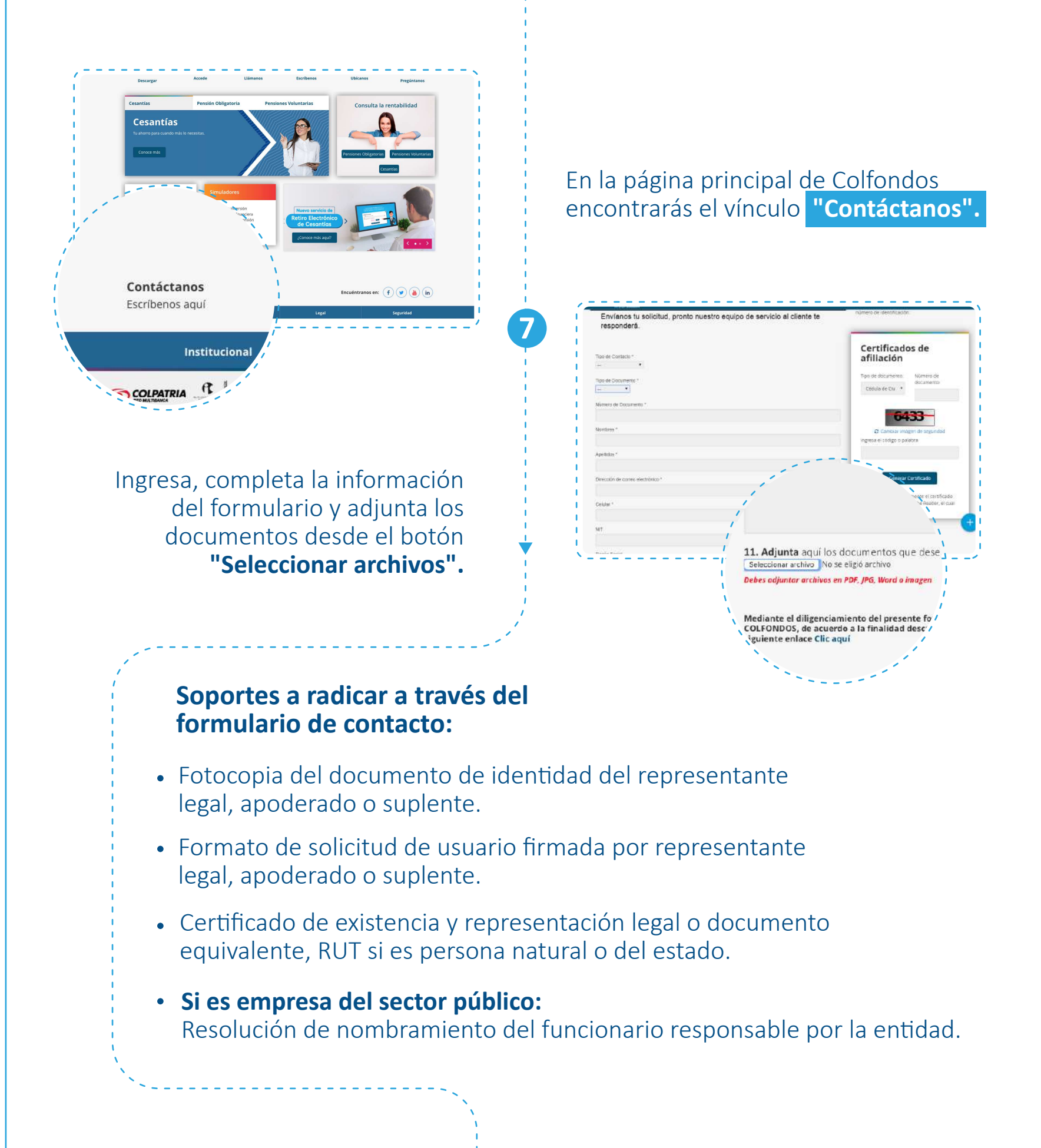

 Image: State of the set of the set

Ingresa a la zona transaccional de tu empresa. Recuerda que el usuario es el correo electrónico registrado en la sección **"Datos del colaborador que** solicita usuario y clave".

Una vez ingresas a tu cuenta, se solicita el cambio de contraseña.

<image><form>

Una vez se revisan los documentos y se realizan las validaciones respectivas, se envía un correo electrónico con la contraseña de acceso en un adjunto.

Para abrir el archivo debes ingresar el NIT de la empresa sin dígito de verificación.

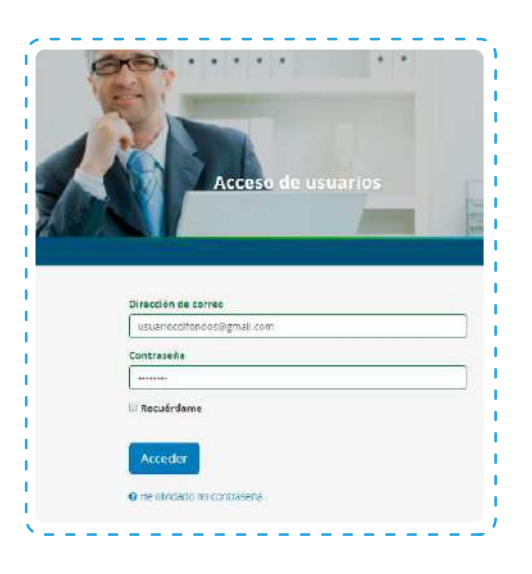

El sistema también te pide definir tus opciones de cuenta.

10

Finalmente estás autenticado en la **Zona Transaccional Empleadores.** 

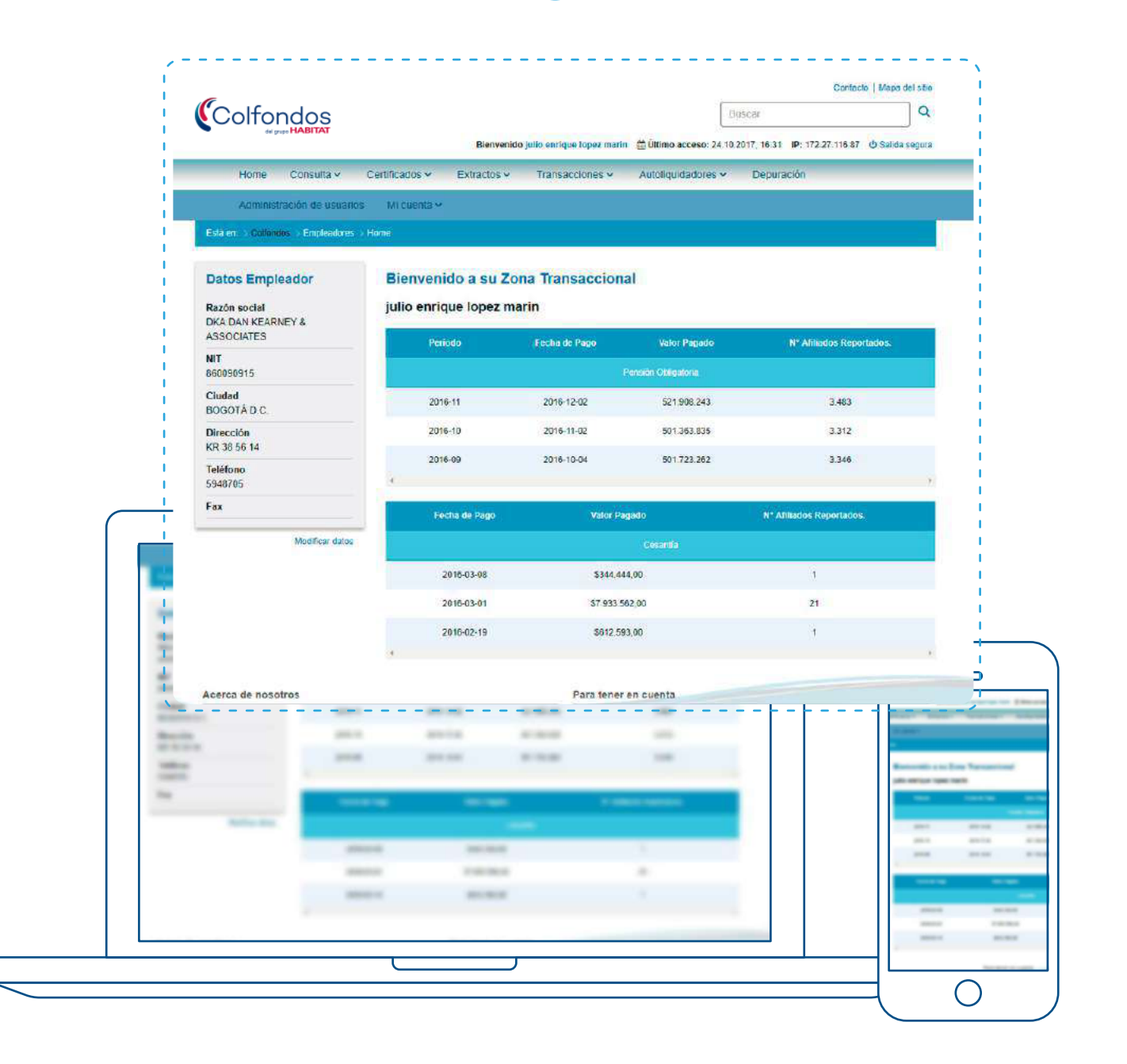

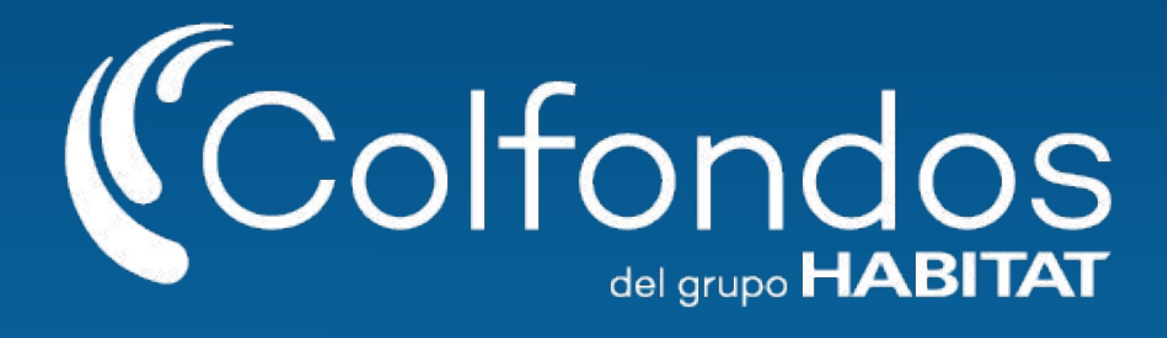

Síguenos en:

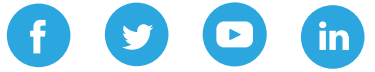

Colfondos S.A. Pensiones y cesantías. Sociedad administradora de fondos de pensiones y cesantías.